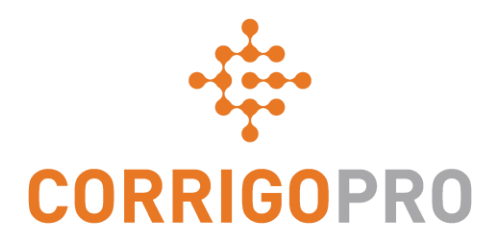

## Comunicación mediante CruChats

Uso y administración de CruChats en la aplicación móvil y la versión de escritorio de CorrigoPro

# En este tutorial, hablaremos de...

- CruChats de la versión de escritorio de CorrigoPro: diapositivas 3 7
- Iniciar CruChats desde la versión de escritorio de CorrigoPro: diapositivas 8 12
- CruChats con órdenes de trabajo: diapositivas 12 14
- Aplicación móvil CorrigoPro CruChats: diapositivas 15 16
- Invitar a un cliente a conectarse: diapositiva 17
- Invitar a un subcontratista a conectarse: diapositivas 18 20
- Invitar a un Cru o un CruLead a conectarse: diapositivas 21 23
- Iniciar CruChats desde la aplicación móvil CorrigoPro: diapositivas 25 26
- Añadir o eliminar participantes del CruChat: diapositiva 27

Los CruChats son mensajes instantáneos entre usted, su equipo, sus socios empresariales y sus clientes.

Para empezar, haga clic en el mosaico de CorrigoPro en la versión de escritorio de CorrigoPro.

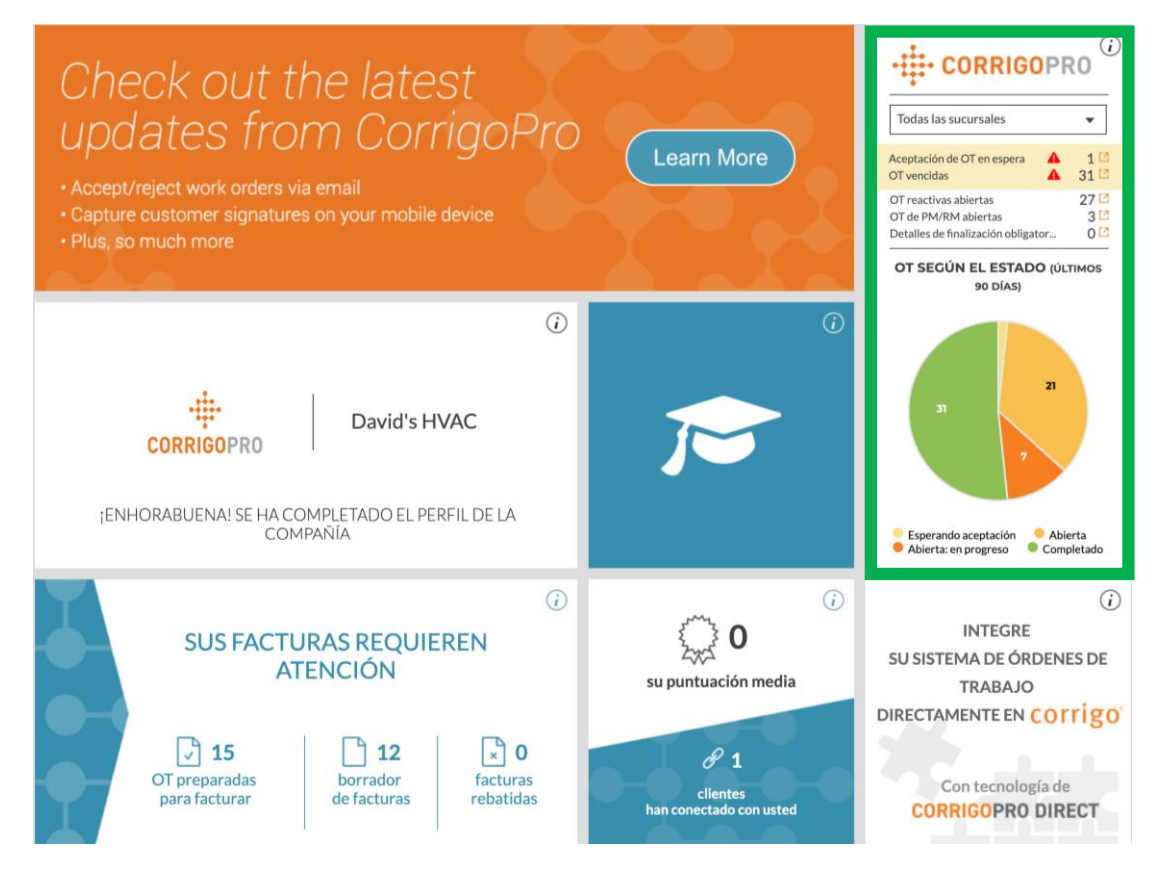

Esta es la página de inicio del CruChat, en la que encontrará varias opciones de filtrado para ordenar y ver los CruChats en función de categorías específicas.

| CORRIGOPRO                                                                                                    | Julio Gomez 🔻   💴 🔻<br>Q 🏢 💽 幪 🥔 🗱 David's HVAC ES Region 🗸                                                |
|----------------------------------------------------------------------------------------------------|----------------------------------------------------------------------------------------------------|
| Q Buscar chats ESTADO: Cualquiera - ESTADO DE LA OT: Cualquiera -                                                                                                    | COMPLETAR ANTES DEL: Cualquiera                                                                            |
| <ul> <li>EMEA DEMO</li> <li>179-185 Great Portland Street<br/>179-185 Great Portland Street</li> <li>179-185 Great Portland Street, FI 4 &amp;<br/>5, London, W1W 5PL, GB</li> <li>Bitte Einchecken, wenn Sie vor Ort eint<br/>EMEA DEMO</li> </ul> | N° DE OT COW1040044 ABIERTA NORMAL 26/03/2019                                                              |
| <ul> <li>EMEA DEMO</li> <li>179-185 Great Portland Street<br/>179-185 Great Portland Street</li> <li>179-185 Great Portland Street, FI 4 &amp;<br/>5, London, W1W 5PL, GB</li> <li>EMEA DEMO</li> </ul>                                             | N° DE OT COW1040047 ABIERTA RÉGULIER 26/03/2019<br>ous arrivez sur site et que vous commencez à travailler |

Las órdenes de trabajo se pueden filtrar según varias opciones. Por ejemplo, puede clasificarlas si selecciona "Sin leer" en el menú de "Estado" y "Esta semana" en el menú de "Completar antes del".

|                                                                                                    | Julio Gomez 🔻 📔 🕶                                                                                              |
|----------------------------------------------------------------------------------------------------|----------------------------------------------------------------------------------------------------|
|                                                                                                    | 2 📰 💽 😻 🥔 🔅 David's HVAC ES Region <del>-</del>                                                                |
|                                                                                                    |                                                                                                    |
| Q Buscar chats ESTADO: Cualquiera - ESTADO DE LA OT: Cualquiera - CO                                                                                                    | OMPLETAR ANTES DEL: Cualquiera ▼ 📃                                                                             |
| EMEA DEMO     T79-185 Great Portland Street     T79-185 Great Portland Street     T79-185 Great Portland Street, FI     Sin leer     S, London, W1W 5PL, GB     No asignando                                                                      | Hoy<br>Mañana<br>und mit d<br>Ayer<br>Esta semana                                                              |
| <ul> <li>EMEADEMO</li> <li>179-185 Great Portland Street</li> <li>179-185 Great Portland Street</li> <li>179-185 Great Portland Street</li> <li>179-185 Great Portland Street</li> <li>179-185 Great Portland Street</li> <li>EMEADEMO</li> </ul> | N Semana próxima A RÉGULIER 26/03/2019<br>Vez sur sit Última semana cez à travailler<br>Rango<br>personalizado |
| <ul> <li>EMEA DEMO</li> <li>179-185 Great Portland Street<br/>179-185 Great Portland Street, FI 4 &amp;<br/>5, London, W1W 5PL, GB</li> <li>EMEA DEMO</li> </ul>                                                                                  | N° DE OT COW1040046 ABIERTA URGENT! 26/03/2019                                                                 |

En este ejemplo, solo se muestra un CruChat al filtrar por "Sin leer" y "Esta semana".

|                                                        | Julio Gomez 🔻 🛛 🕶 🔻                                                                                                    |
|--------------------------------------------------------|----------------------------------------------------------------------------------------------------|
|                                                        | Q III 🗴 🗇 🦑 Дavid's HVAC ES Region ✔                                                                                      |
| Q Buscar chats ESTADO: Cualquiera V ESTADO DE LA OT: C | Cualquiera 🔻 COMPLETAR ANTES DEL: Cualquiera 🕶 📃<br>————————————————————————————————————                                  |
| EMEA DEMO                                              | N <sup>®</sup> DE OT COW1040014 ABIERTA: EN PROGRESO SCHEDULED 15/01/2019<br>omplete working or pause if you need a break |
| CruChats por página: 5 🗸 Mostra                        | ando CruChats <b>76 a 77</b> de 77 < < < < < 12 13 14 15 16 > >>                                                          |

Haga clic en cualquier parte del CruChat para ver el cuerpo del mensaje o los detalles de la orden de trabajo.

|                                                                                                    |                                                                                                    | Julio Gomez 🔻 🛛 💶 🔻                                  |
|----------------------------------------------------------------------------------------------------|----------------------------------------------------------------------------------------------------|------------------------------------------------------|
| L CURRIGUPRU                                                                                                    | N.º de OT COW1040008         Abierta: en prog           EMEA DEMO         EMERGENCY                                                                                                    | × 🔅 David's HVAC ES Region ▼                         |
| Q Buscar chats                                                                                                    | 04/10/2018 EMEA DEMO, 9:55 Please review this CruChat for WO# COW1040008 and its accompanying MESSAGE EMEA DEMO, 9:55                                                                                                    | ualquiera 👻 📃<br>do por: Última fecha de actividad 💌 |
| EMEA DEMO                                                                                                    | Click to update APPOINTMENT INFO                                                                                                    | DGRESO SCHEDULED 15/01/2019                          |
| <ul> <li>IT79-185 Great Portland<br/>5, London, W1W 5PL, GL</li> <li>EMEA DEMO</li> <li>IT79-185 Great Portland<br/>179-185 Great Portland Street<br/>179-185 Great Portland Street<br/>5, London, W1W 5PL, GB</li> </ul> | UBICACIÓN DE SERVICIO<br>179-185 GREAT PORT<br>179-185 GREAT PORTLAND STR<br>179-185 GREAT<br>PORTLAND STREET, FL 4<br>& 5, LONDON, W1W SPL                                                                                                    | KGRESO EMERGENCY 04/10/2018                          |
| CruChats por página: 5 →                                                                                                    | EMEA DEMO, 9:55<br>The problem was reported as follows:<br>Asset: Building Interior>Building/Structure Repair & Maintenance>Electrical<br>Task: Power Outage-Building<br>Additional Description: Power is out in the HQ building<br>EMEA DEMO, 9:55 | 13 14 15 <b>16</b> > >>                              |
|                                                                                                    | Todo 		 Escribir el mensaje o arrastrar y soltar archivos 		 ENVI                                                                                                    | AR                                                   |

Para enviar un mensaje en este CruChat, solo tienes que escribirlo en el cuadro de texto y hacer clic en "ENVIAR".

## **Iniciar un CruChat**

Puedes iniciar un CruChat con otros Crus o subcontratistas, pero <u>NO PUEDES</u> iniciar un CruChat con un cliente; este tipo los tiene que iniciar el cliente.

| CORRIGOPRO                                                                                                    | Julio Gomez ▼ │ 💶 ▼<br>Q III ① 🗇 🖉 🏟 David's HVAC ES Region ▼                                            |
|----------------------------------------------------------------------------------------------------|----------------------------------------------------------------------------------------------------|
| Q Buscar chats       ESTADO: Cualquiera ▼       ESTADO DE LA OT: Cualquiera ▼                                                                                                    | COMPLETAR ANTES DEL: Cualquiera ▼ 📃<br>————————————————————————————————————                              |
| <ul> <li>I79-185 Great Portland Street</li> <li>I79-185 Great Portland Street</li> <li>I79-185 Great Portland Street, FI 4 &amp;<br/>5, London, W1W 5PL, GB</li> <li>EMEA DEMO</li> </ul>          | nº DE OT COW1040044 ABIERTA NORMAL 26/03/2019                                                            |
| <ul> <li>EMEA DEMO</li> <li>179-185 Great Portland Street<br/>179-185 Great Portland Street, FI 4 &amp;<br/>5, London, W1W 5PL, GB</li> <li>EMEA DEMO</li> </ul>                                   | Nº DE OT COW1040047 ABIERTA RÉGULIER 26/03/2019<br>s arrivez sur site et que vous commencez à travailler |
| <ul> <li>EMEA DEMO</li> <li>179-185 Great Portland Street<br/>179-185 Great Portland Street<br/>179-185 Great Portland Street, FI 4 &amp;<br/>5, London, W1W 5PL, GB</li> <li>EMEA DEMO</li> </ul> | Nº DE OT COW1040046 ABIERTA URGENT I 26/03/2019<br>s arrivez sur site et que vous commencez à travailler |

Para iniciar un CruChat con sus CruMembers o CruLeads, haga clic en el icono de *Nuestro Cru* en la parte superior derecha.

## **Iniciar un CruChat**

| CORRIGOPRO                                            | ● Ⅲ ④ 💖                                      | ✓ David's HVAC - ES region ▼                  |
|-------------------------------------------------------|----------------------------------------------|-----------------------------------------------|
| Q       Buscar Cru         Filtrar por       CruLeads |                                              | <b>•</b> Julio G Ordenado por: Nombre (A-Z) • |
| 3 usuarios móviles seleccionados SELE                 | CCIONAR TODOS LOS USUARIOS                   | CAMBIAR FUNCIÓN BORRAR                        |
| •                                                     | Carlos Perez<br>+1 971-347-7458              | +1 971-555-5500<br>CruMember                  |
| Hanna Mueller                                         | Hector Webster<br>+1 503-754-6239<br>CruLead | Julio Gomez                                   |

Marque la casilla de verificación de los CruMembers que quiera incluir en el CruChat y, a continuación, haga clic en el botón "CRUCHAT" situado en la parte superior de la ventana.

## ¡Enhorabuena!

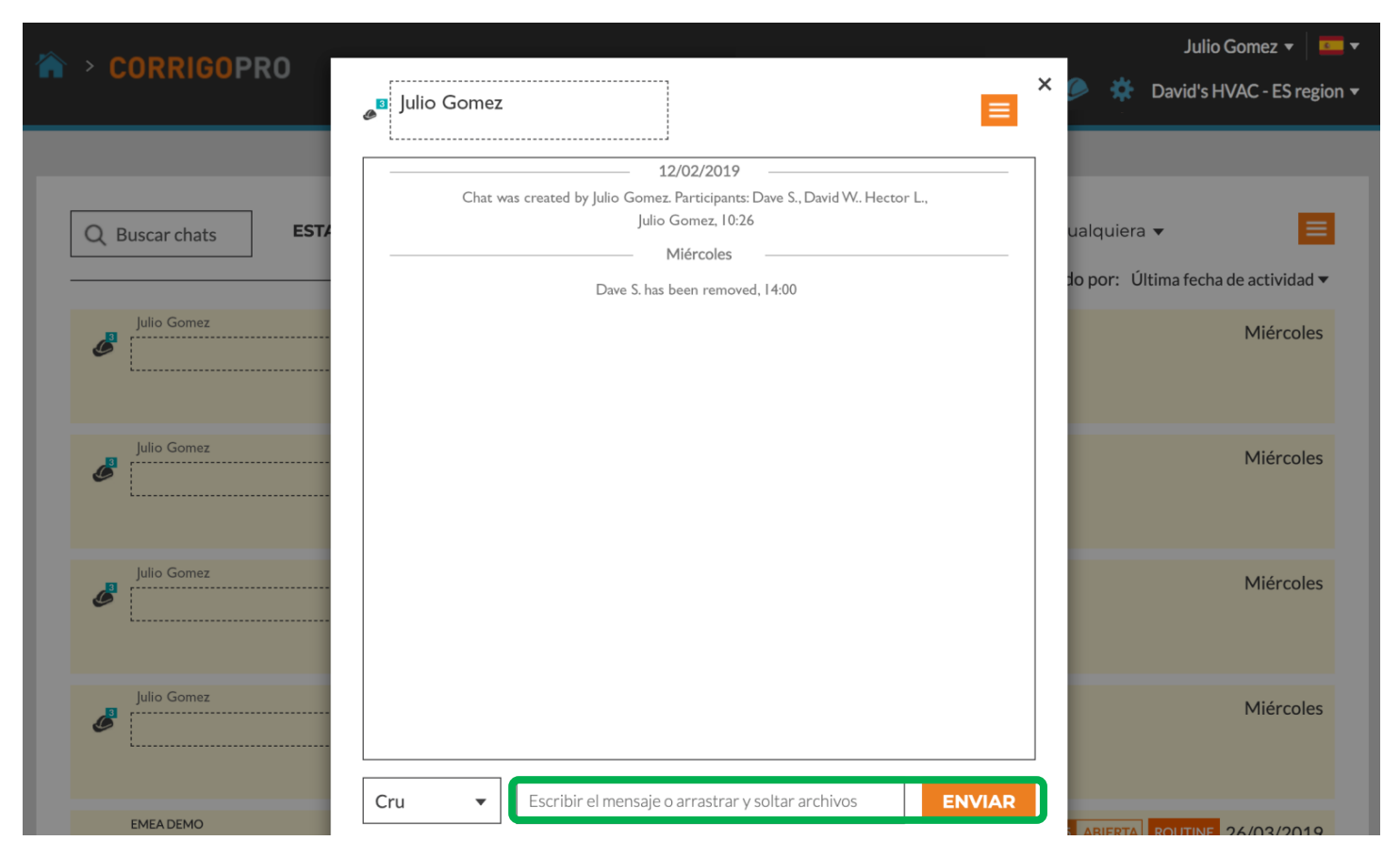

Ha iniciado correctamente un CruChat con su equipo.

Ahora puede mantener una conversación interactiva y en tiempo real con su Cru. Para comenzar, escriba su mensaje en el cuadro de texto. Haga clic en "ENVIAR".

## Añadir y eliminar a participantes del CruChat

Puede añadir o eliminar a CruMembers y subcontratistas de cualquier CruChat.

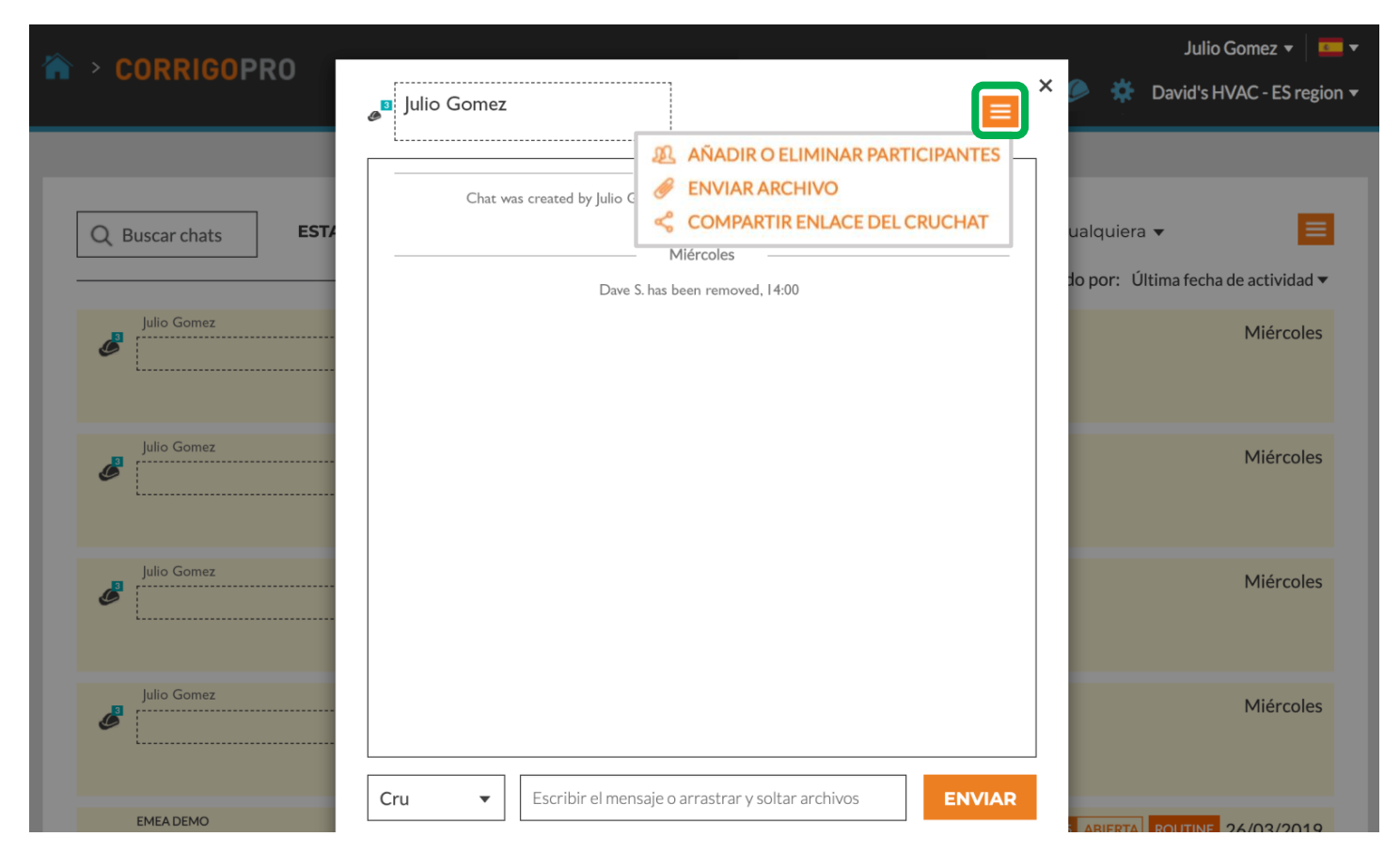

Para añadir o eliminar a un participante del chat, haga clic n el cuadro desplegable y, a continuación, en "AÑADIR O ELIMINAR PARTICIPANTES".

## Añadir y eliminar a participantes del CruChat

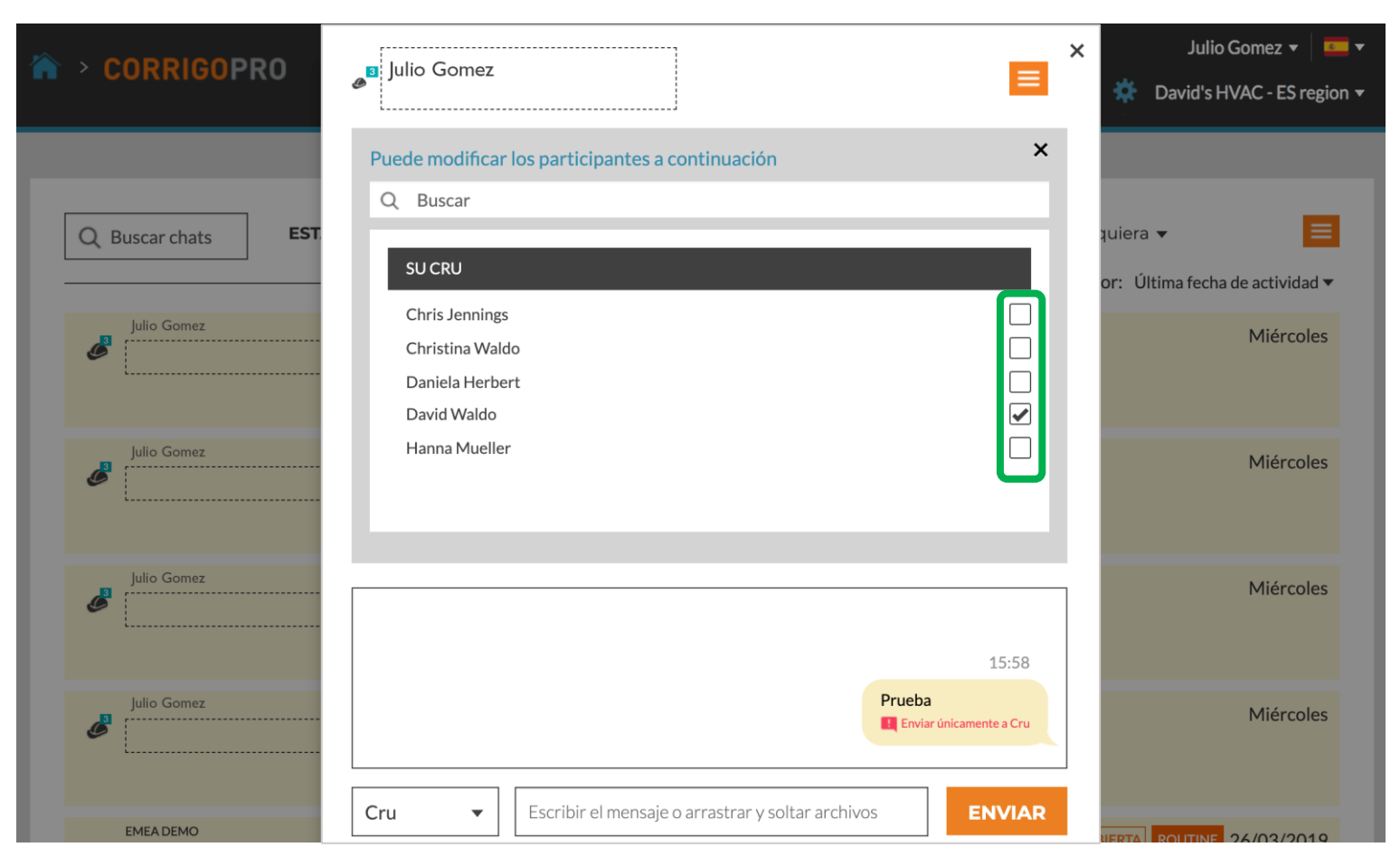

Se abrirá un cuadro desplegable con una lista de sus Crus y subcontratistas.

Marque o desmarque participantes del CruChat al hacer clic en las casillas de verificación individuales situadas a la derecha.

## CruChats con órdenes de trabajo

#### Los CruChats de sus clientes de Corrigo pueden incluir órdenes de trabajo.

| CORRIGOPRO                                                                                                    | Julio Gomez 🗸 📃 🧕 🤯 🎸 🔅 Todas las sucursal                                                                                                    | ► ▼<br>les ▼ |
|----------------------------------------------------------------------------------------------------|----------------------------------------------------------------------------------------------------|--------------|
| Buscar chats  ESTADO: Cua  EMEADEMO  EMEADEMO  T79-185 Great Portland Street 179-185 Great Portland Street 179-185 Great Portland Street 179-185 Great Portland Street 179-185 Great Portland Street 179-185 Great Portland Street 179-185 Great Portland Street 179-185 Great Portland Street | quiera <b>v</b> ESTADO DE LA OT: Cualquiera <b>v</b> COMPLETAR ANTES DEL: Cualquiera <b>v</b><br>Ordenado por: Última fecha de actividad <b>v</b><br>Sucursal: David's HVAC ENGB Region<br>Nº DE OT COW1040009 COMPLETADO URGENTE 25/03/2019<br>EMEA DEMO aceptó la cotización COW1040009 |              |
| <ul> <li>EMEADEMO</li> <li>Corrigo Office         <ul> <li>Alpharetta Office</li> <li>1111 Alderman Dr Suite 210,<br/>Alpharetta, Georgia 30005, US</li> </ul> </li> </ul>                                                                                                    | Sucursal: David's HVAC ENGB Region Nº DE OT COW0060002 COMPLETADO URGENTE 25/03/2019<br>EMEA DEMO aceptó la cotización COW0060002                                                                                                    |              |
| EMEA DEMO     T79-185 Great Portland Street     179-185 Great Portland Street     179-185 Great Portland Street, FI 4 &     5, London, W1W 5PL, GB                                                                                                    | Sucursal: David's HVAC ENGB Region Nº DE OT COW1040040 COMPLETADO URGENTE 25/03/2019<br>EMEA DEMO aceptó la cotización COW1040040 geautoriseerd                                                                                                    |              |

Un CruChat que tenga una orden de trabajo asociada contará con un cuadro naranja con el número de la orden de trabajo, el estado y un cuadro de código de color que indique el nivel de prioridad. Haga clic en un CruChat con orden de trabajo para abrir la ventana del CruChat y revisar los detalles de la orden de trabajo.

## CruChats con órdenes de trabajo

El cliente se indica en la sección izquierda del CruChat.

Puede elegir qué participantes reciben sus mensajes de CruChat al hacer clic en el menú situado a la izquierda del cuadro de mensajes.

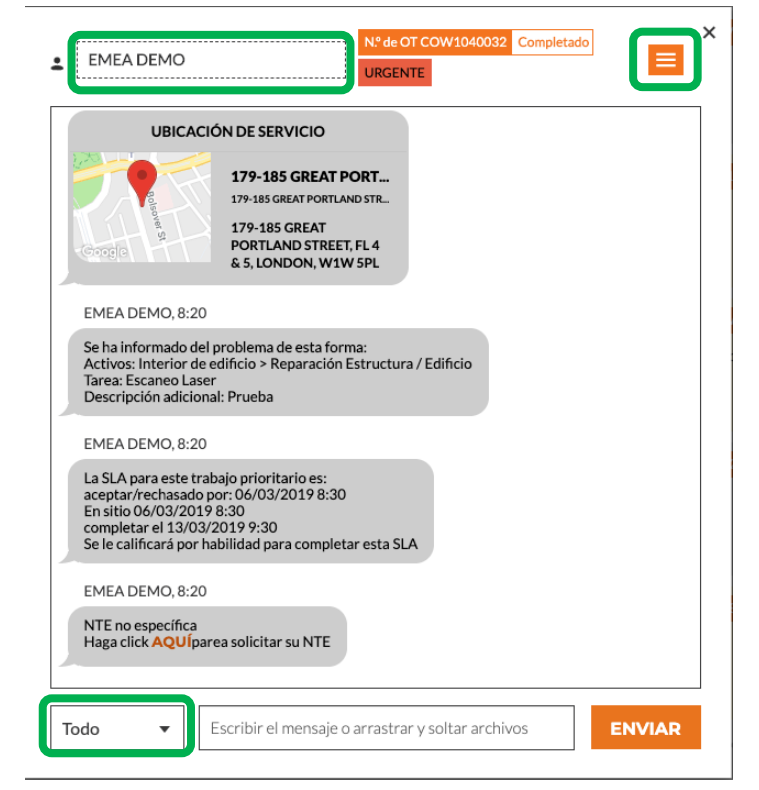

<u>Elegir participantes: esta opción se sitúa</u> <u>en la parte inferior izquierda de la pantalla</u> Cru: solo Crus Crus y subcontratistas: Crus y subcontratistas Todos: Crus, subcontratistas y clientes

Al igual que con cualquier CruChat, puede añadir o eliminar participantes al hacer clic en el cuadro desplegable de la esquina superior derecha del CruChat.

Se mostrarán las opciones de grupos de participantes del CruChat.

# Aplicación móvil CorrigoPro: CruChats

Podrá gestionar todos los CruChats y las órdenes de trabajo desde su dispositivo móvil.

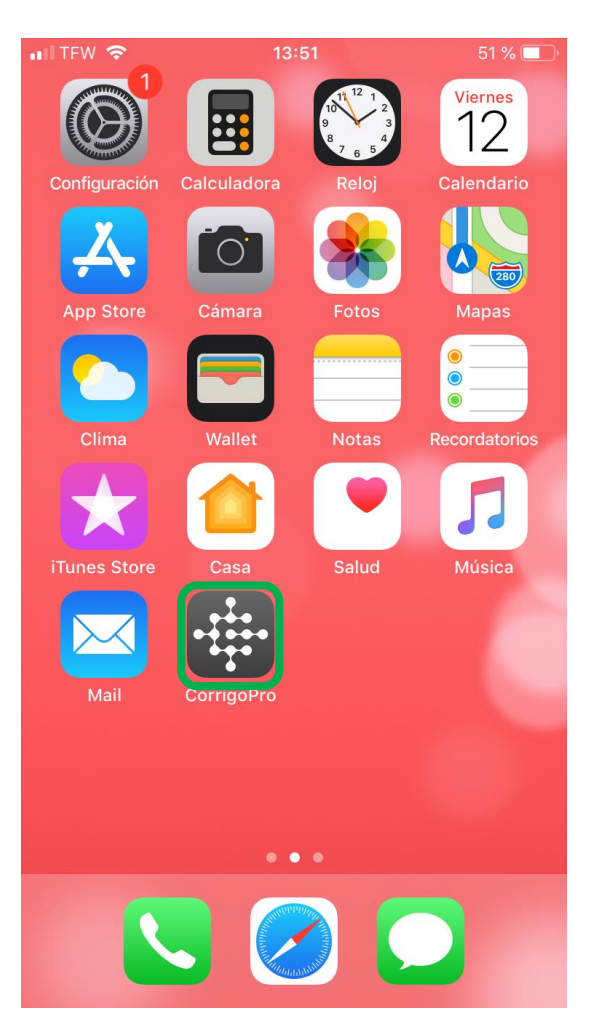

#### Instale la aplicación móvil CorrigoPro.

Toque para abrir la aplicación.

Sus Crus aparecerán en la primera pantalla.

Toque un Cru para acceder a los CruChats relacionados y sus opciones.

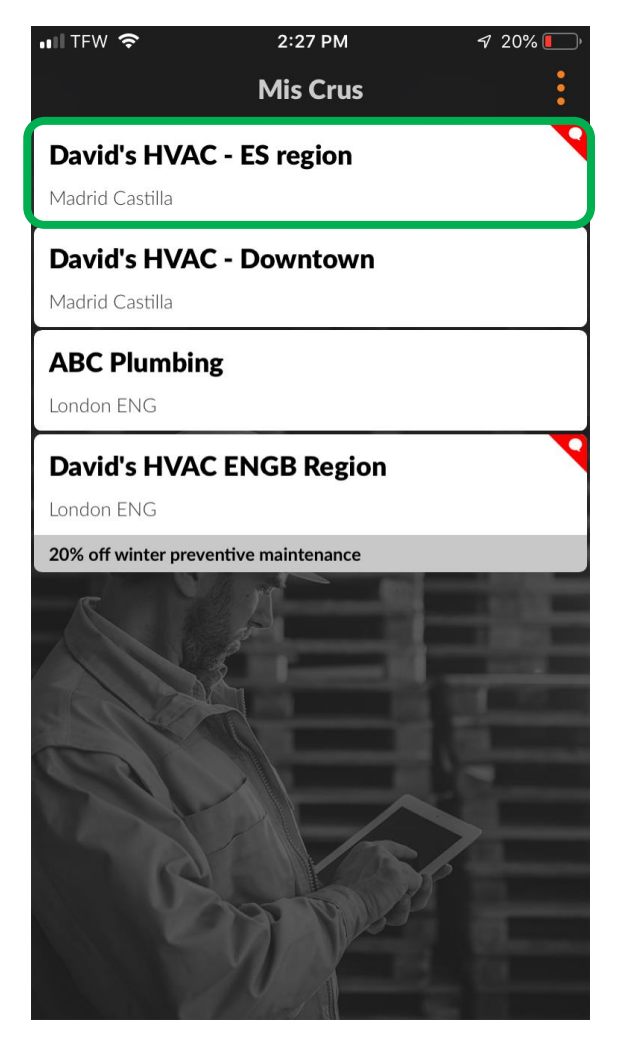

## Aplicación móvil CorrigoPro: CruChats

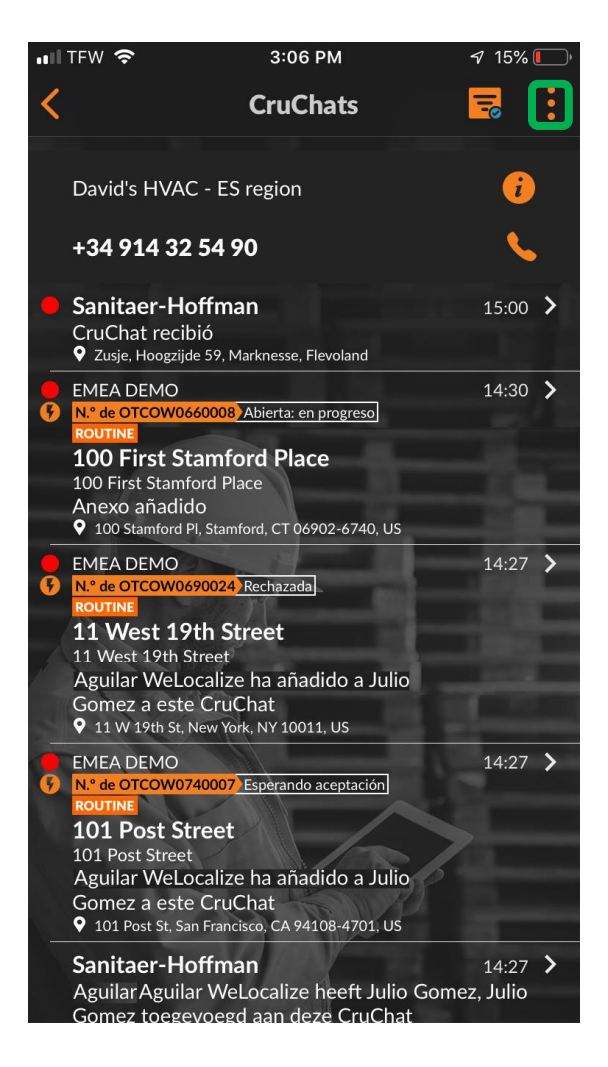

Para invitar a alguien a conectarse, toque los tres puntos que se sitúan en la parte superior derecha de la pantalla, aunque pueden presentar un aspecto distinto en dispositivos Android.

Haga clic en "Todos los contactos".

|   | 1FW 🛜                                                                                                    | 3                                         | S:06 PM                                       | 5 15%             |   |
|---|----------------------------------------------------------------------------------------------------|-------------------------------------------|-----------------------------------------------|-------------------|---|
| < |                                                                                                    | Cr                                        | uChats                                        | ÷                 | : |
|   | David's HVAC                                                                                                    | 2=                                        | Todos los contacto                            | s                 |   |
|   | +34 914 32                                                                                                    | œ                                         | Crear ProChat                                 |                   |   |
|   | Sanitaer-Ho<br>CruChat recibió<br>S Zusje, Hoogzijde 59, 1                                                                                       | <b>il.</b><br>Markne                      | CorrigoPro Netwo                              | rk                |   |
| • | EMEA DEMO<br>N.º de OTCOWO660008<br>ROUTINE<br><b>100 First Stamf</b><br>100 First Stamford P<br>Anexo añadido<br><b>9</b> 100 Stamford PI, Stam | Abier<br>ord I<br>lace                    | ta: en progreso<br>Place<br>2T 06902-6740, US | 14:30             | > |
| 3 | EMEA DEMO<br>N° de OTCOW0690024<br>ROUTINE<br>11 West 19th Street<br>Aguilar WeLocaliz<br>Gomez a este Cru<br>9 11 W 19th St, New Yo             | Recha<br>tree<br>te ha<br>Chat<br>ork, NY | azada<br>t<br>añadido a Julio<br>10011, US    | 14:27             | > |
| 3 | EMEA DEMO<br>N° de OTCOW0740007<br>ROUTINE<br><b>101 Post Street</b><br>Aguilar WeLocaliz<br>Gomez a este Cru<br><b>9</b> 101 Post St, San Fran  | Esper<br>ce ha<br>Chat                    | añadido a Julio                               | 14:27             | > |
|   | Sanitaer-Hoffm<br>Aguilar Aguilar We<br>Gomez toegevoes                                                                                          | an<br>eLoca<br>ad aar                     | lize heeft Julio Gomez<br>1 deze CruChat      | 14:27<br>2, Julio | > |

## Aplicación móvil CorrigoPro: Invitar a un cliente

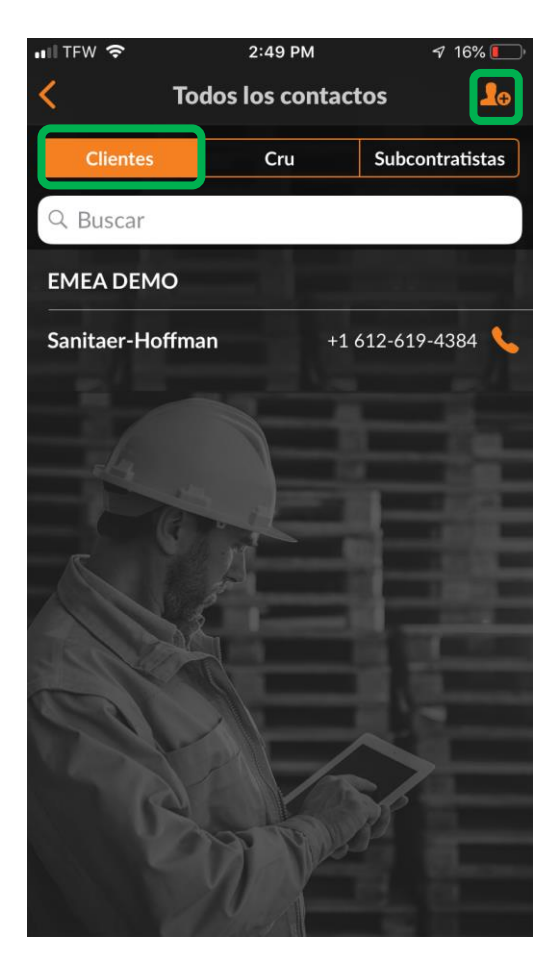

Para invitar a un cliente a conectarse, toque la pestaña "CLIENTES". Toque la silueta naranja. Introduzca el número de teléfono móvil de su cliente, añada un mensaje breve y toque "Invitar".

Su cliente recibirá una invitación por mensaje de texto con un enlace para descargarse la aplicación de solicitud de CorrigoPro.

Su cliente recibirá una invitación por mensaje de texto con un enlace para descargarse la aplicación de solicitud de CorrigoPro.

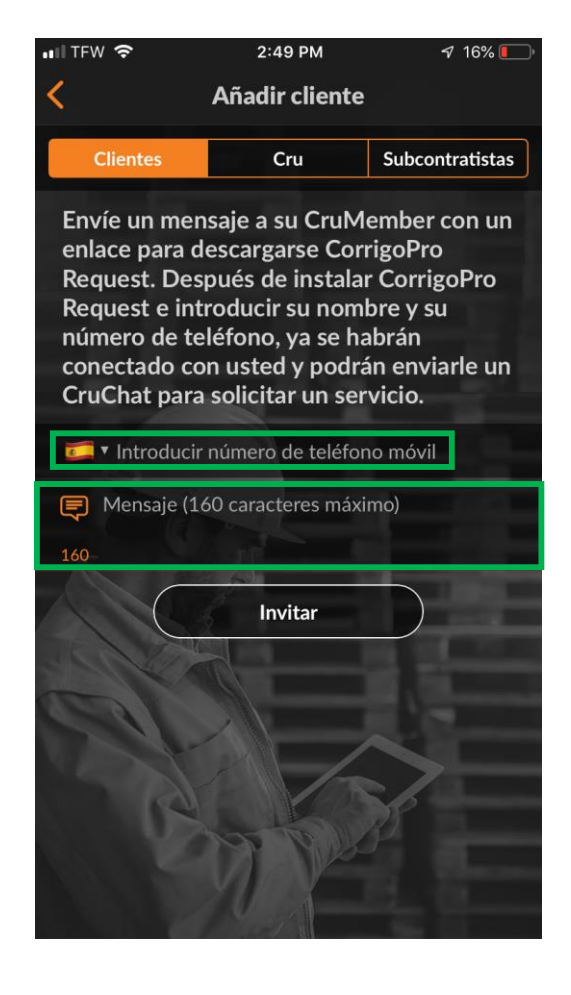

## Aplicación móvil CorrigoPro: Invitar a un subcontratista

| < та          | Todos los contactos |                 |  |
|---------------|---------------------|-----------------|--|
| Clientes      | Cru                 | Subcontratistas |  |
| Q Buscar      |                     |                 |  |
| CONECTADO     |                     |                 |  |
| Comercial Apo | olo                 |                 |  |
| INVITADO      |                     |                 |  |
| Company Red   | dy Elektra Ams      | terdam          |  |
| CONECTADO     |                     |                 |  |
| Sanitaer-Hoff | mann                |                 |  |
| London ENG    |                     |                 |  |
|               |                     |                 |  |
|               | XUX-                |                 |  |

2:49 PM

TFW 🕿

16%

Para invitar a un subcontratista a que se conecte, en la pantalla Todos los contactos, toque la pestaña "Subcontratistas".

A continuación, toque la silueta naranja.

Introduzca el nombre de la compañía de su subcontratista y el número de teléfono y haga clic en "Buscar".

El sistema realizará una búsqueda para ver si el subcontratista está conectado en CorrigoPro Network.

Si el subcontratista ya forma parte de la red, podrá tocar el nombre para conectar con él automáticamente.

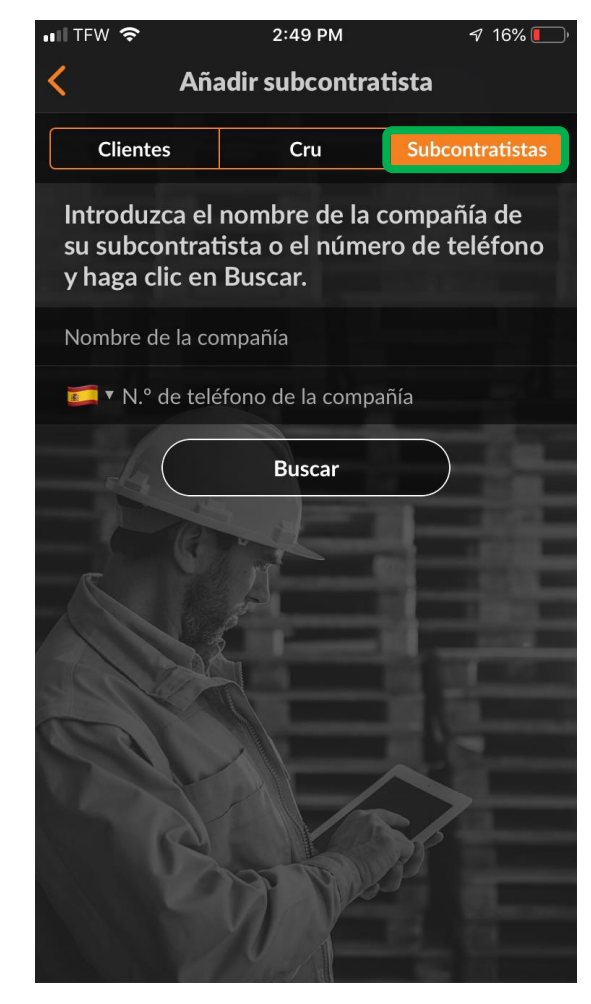

## Aplicación móvil CorrigoPro: Invitar a un subcontratista

Resultados de la búsqueda

🔊 16% 🚺

ITFW 🗢

Lo sentimos, pero no hemos podido encontrar ningún proveedor de servicio en nuestro directorio que contenga el número de teléfono que buscó.

Invite a su compañía subcontratista a registrarse al introducir su correo electrónico o número de teléfono móvil.

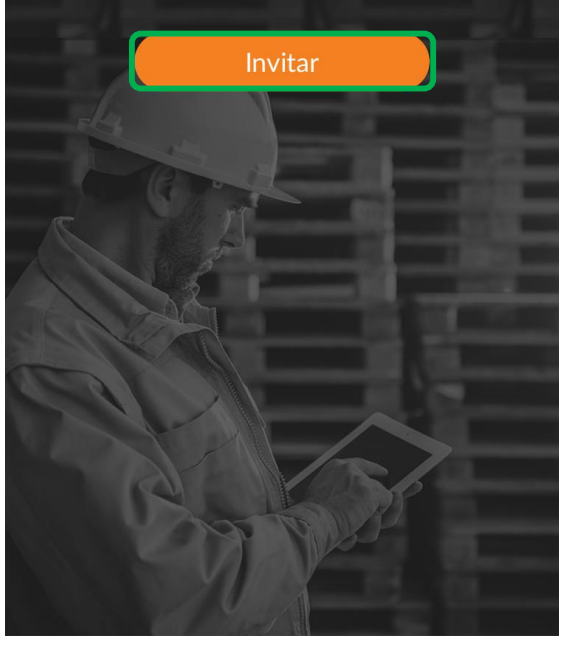

Si el subcontratista no aparece en el sistema, toque "Invitar".

El nombre de la compañía de su subcontratista y su número de teléfono permanecerán introducidos desde la búsqueda anterior.

Introduzca una dirección de correo electrónico válida.

Escriba un mensaje acompañante para su subcontratista.

Toca "Enviar invitación".

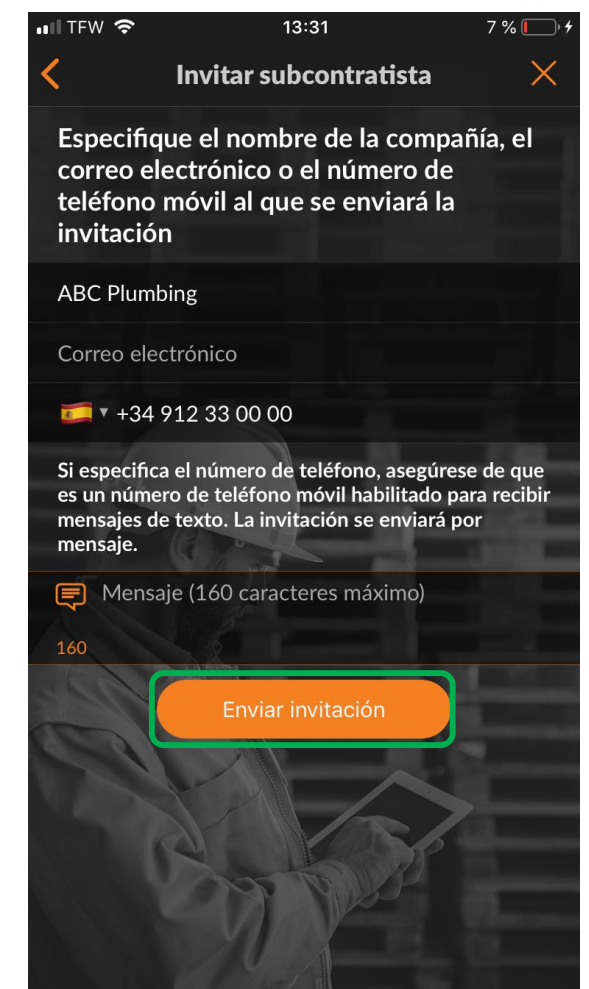

## Aplicación móvil CorrigoPro: Invitar a un subcontratista

Ahora, el subcontratista aparecerá en la lista de contactos de SUBCONTRATISTAS con el estado "INVITADO".

Una vez que el subcontratista haya aceptado la invitación y haya descargado la aplicación móvil CorrigoPro, su estado cambiará a "CONECTADO".

| 📲 TFW 🗢         | 2:54 PM                         | 🖅 15% 💽 <sup>"</sup> |  |
|-----------------|---------------------------------|----------------------|--|
| < То            | dos los contact                 | os 🔒                 |  |
| Clientes        | Cru                             | Subcontratistas      |  |
| Q Buscar        |                                 |                      |  |
|                 |                                 |                      |  |
|                 |                                 |                      |  |
| CONECTADO       |                                 |                      |  |
| Comercial Apo   | olo                             |                      |  |
| Madrid Castilla |                                 |                      |  |
| INVITADO        |                                 |                      |  |
| Company Red     | Company Reddy Elektra Amsterdam |                      |  |
| CONECTADO       |                                 |                      |  |
| Sanitaer-Hoffi  | mann                            |                      |  |
| London ENG      |                                 |                      |  |
|                 |                                 |                      |  |

### Aplicación móvil CorrigoPro: Invitar a CruMembers / CruLeads

- Para invitar a sus CruMembers a que se conecten, toque la pestaña "CRU" de su lista de contactos.
- A continuación, toque el signo *más* naranja.

| 💵 TFW 🗢         | 2:54 PM         | 🔊 15% 💽 ʻ       |
|-----------------|-----------------|-----------------|
| < То            | dos los contact | os 🧘            |
| Clientes        | Cru             | Subcontratistas |
| Q Buscar        |                 |                 |
| Carlos Perez    | +1 9            | 71-347-7458 🍾   |
| Daniela Herbert |                 |                 |
| Dave            |                 |                 |
| Hanna Mueller   |                 |                 |
| Hector          |                 |                 |
| Hubertus Klein  | A               | 100             |
| Julio Gomez     |                 |                 |
| Loren Webster   | +1 7            | 70-876-3098 🌜   |
| Sara Tester     | +1 5            | 03-680-7952 💊   |
| scott Mandery   | +17             | 19-661-0867 🍾   |
|                 | MAY             |                 |
|                 |                 |                 |

### Aplicación móvil CorrigoPro: Invitar a CruMembers / CruLeads

Introduzca el número de teléfono móvil de su CruMember y escríbale un mensaje de invitación si lo desea.

Puede invitar al nuevo usuario como CruMember o como CruLead; solo tiene que mover el control para cambiar el estado del miembro.

Un CruLead, que suele ser alguien que desempeña funciones de liderazgo o expedición, puede ver todos los CruChats.

A los CruMembers hay que añadirlos a los CruChats. Normalmente, los CruMembers son técnicos o personal de campo que solo necesitan que se les incluya en conversaciones concretas.

Para definir al invitado como un CruLead, toque la casilla de verificación de la sección CruLead.

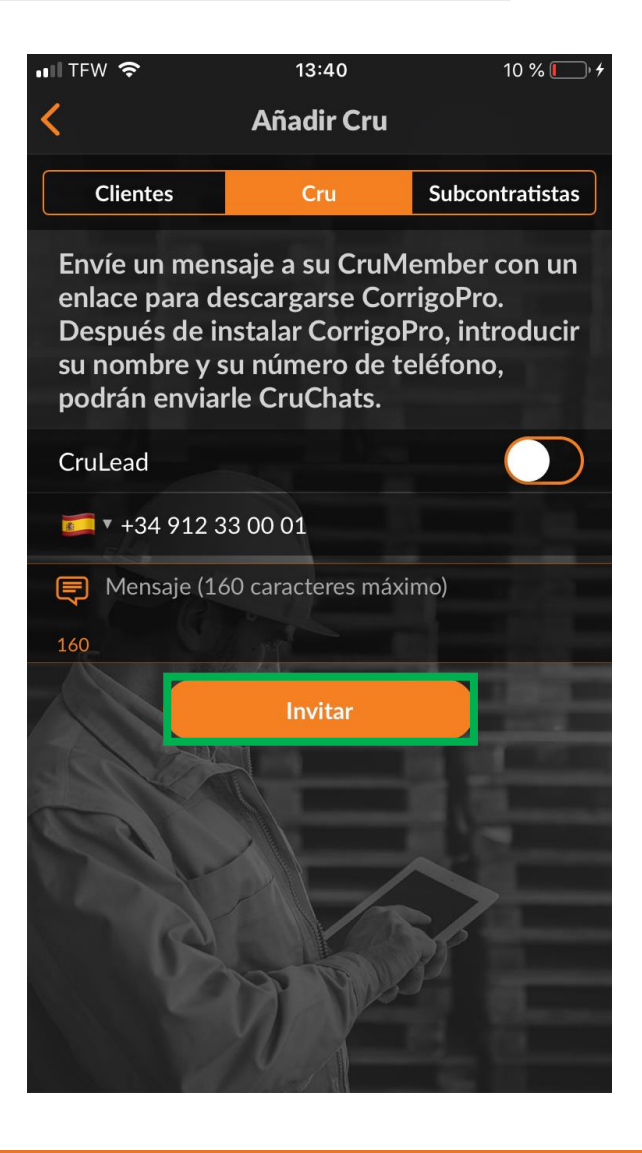

Toca "Invitar".

### Aplicación móvil CorrigoPro: Invitar a CruMembers / CruLeads

Cuando un nuevo CruMember o CruLead acepte la invitación y descargue la aplicación móvil de CorrigoPro, se le añadirá a su lista de contactos CRU y estará disponible para participar en CruChats.

| III TFW 🗢       | 3:06 PM         | 🔊 15% 💽         |
|-----------------|-----------------|-----------------|
| < Το            | dos los contact | tos 💄           |
| Clientes        | Cru             | Subcontratistas |
| Q Buscar        |                 |                 |
| Carlos Perez    | +1 9            | 971-347-7458 🌜  |
| Daniela Herbert |                 |                 |
| Dave            |                 |                 |
| Hanna Mueller   |                 |                 |
| Hector          |                 |                 |
| Hubertus Klein  | J.              |                 |
| Julio Gomez     |                 |                 |
| Loren Webster   | +1 7            | 770-876-3098 🌜  |
| Sara Tester     | +1 5            | 503-680-7952 🍾  |
| scott Mandery   | +12             | 719-661-0867 🍾  |
| Invitado        | +19             | 971-555-5500 📞  |
|                 |                 |                 |

## Aplicación móvil CorrigoPro: Iniciar un CruChat

| •••• | TFW 🗢 3:                                                                                                    | :06 PM 🛛 🖓                                             | 15% 🦲          | Þ |
|------|----------------------------------------------------------------------------------------------------|--------------------------------------------------------|----------------|---|
| <    | Crı                                                                                                    | ıChats 🗧                                               |                | • |
|      | David's HVAC - ES regio                                                                                                    | วท                                                     | i              |   |
|      | +34 914 32 54 90                                                                                                    |                                                        | 6              |   |
|      | Sanitaer-Hoffman<br>CruChat recibió<br>9 Zusje, Hoogzijde 59, Marknes                                                                                         | se, Flevoland                                          | 15:00          | > |
| 5    | EMEA DEMO<br>N.ª de OTCOW0660008 Abiert<br>ROUTINE<br>100 First Stamford Place<br>Anexo añadido<br>9 100 Stamford Pl, Stamford, CT                            | a: en progreso<br>Place<br>T 06902-6740, US            | 14:30          | > |
| 5    | EMEA DEMO<br>N° de OTCOW0690024 Rechar<br>ROUTINE<br>11 West 19th Street<br>Aguilar WeLocalize ha a<br>Gomez a este CruChat<br>9 11 W 19th St, New York, NY 3 | nñadido a Julio                                        | 14:27          | > |
| 5    | EMEA DEMO<br>N° de OTCOW0740007 Espera<br>ROUTINE<br>101 Post Street<br>Aguilar WeLocalize ha a<br>Gomez a este CruChat<br>9 101 Post St, San Francisco, CA   | nndo aceptación<br>nñadido a Julio<br>A 94108-4701, US | 14:27          | > |
|      | Sanitaer-Hoffman<br>Aguilar Aguilar WeLocal<br>Gomez toegevoegd aan                                                                                           | ize heeft Julio Gomez,<br>deze CruChat                 | 14:27<br>Julio | > |

Para crear un CruChat, toque los tres puntos que se sitúan en la parte superior derecha de la pantalla, aunque pueden presentar un aspecto distinto en dispositivos Android. Haga clic en "Crear ProChat".

|                                  |                                        | 3.00 PM                | 10%          | • 🕛 |
|----------------------------------|----------------------------------------|------------------------|--------------|-----|
| <                                | C                                      | ruChats                |              |     |
| David's l                        | HVAC                                   | Todos los co           | ntactos      |     |
| +34 91                           | 4 32 🗖                                 | Crear ProCh            | at           |     |
| Sanitae                          | er-Ho                                  | CorrigoPro N           | Network      |     |
| CruChat<br>🗣 Zusje, H            | : <b>recibió</b><br>oogzijde 59, Markn | esse, Flevoland        |              |     |
| EMEA DE<br>N.º de OTO<br>ROUTINE | :MO<br>:OW0660008_Abie                 | erta: en progreso      | 14:30        | )   |
| <b>100 Fir</b><br>100 First      | <b>st Stamford</b><br>Stamford Place   | Place                  |              |     |
| ♥ 100 Star                       | mford Pl, Stamford,                    | CT 06902-6740, US      |              |     |
| EMEA DE<br>N.º de OTO<br>ROUTINE | MO<br>OW0690024 Rect                   | hazada                 | 14:27        | 7   |
| 11 Wes                           | t 19th Stree                           | et                     |              |     |
| Aguilar                          | WeLocalize ha                          | añadido a Julio        |              |     |
| Gomez a<br>♥ 11 w 19             | a este CruCha<br>2th St, New York, N   | t<br>Y 10011, US       |              |     |
| EMEA DE<br>N.º de OTO            | MO<br>:0W0740007 Espe                  | erando aceptación      | 14:27        | ,   |
| ROUTINE<br>101 Po                | st Street                              |                        |              |     |
| 101 Post                         | Street                                 | añadido a Iulio        |              |     |
| Gomez a                          | a este CruCha<br>t St, San Francisco,  | t<br>CA 94108-4701, US |              |     |
| Sanitae                          | r-Hoffman                              |                        | 14:27        | ,   |
| Aguilar A                        | Aguilar WeLoc                          | alize heeft Julio      | Gomez, Julic |     |

### Aplicación móvil CorrigoPro: Iniciar un CruChat

A continuación, se mostrará la lista de CruMembers y subcontratistas con los que hayas conectado.

Seleccione a los participantes del CruChat que desee al hacer clic en la casilla de verificación situada a la derecha de sus nombres.

Toque el botón naranja "Crear", en la parte superior derecha, para iniciar el CruChat (en los dispositivos Android, es una marca de verificación).

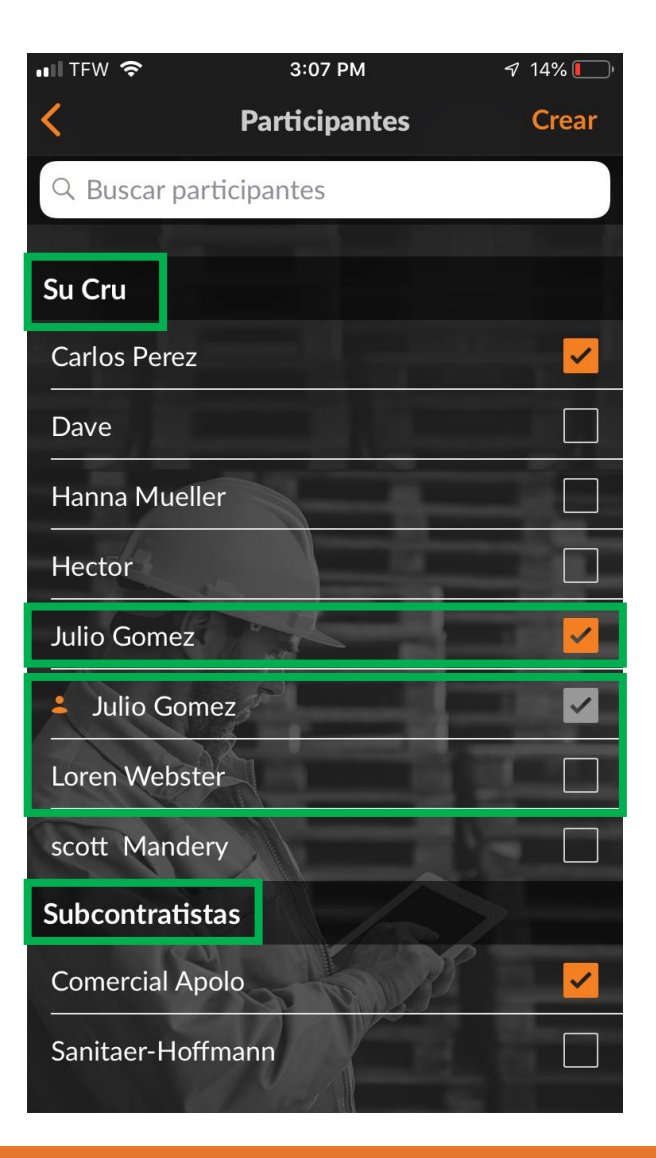

## Aplicación móvil CorrigoPro: Iniciar un CruChat

Ahora que ha creado un CruChat, toque el menú situado a la izquierda del cuadro de mensajes de texto para seleccionar a los grupos de participantes.

Seleccione si desea ponerse en contacto únicamente con sus Crus o con los Crus y los subcontratistas.

Introduzca su mensaje y toque "Enviar".

Cada globo de diálogo mostrará quién ha recibido el mensaje del chat.

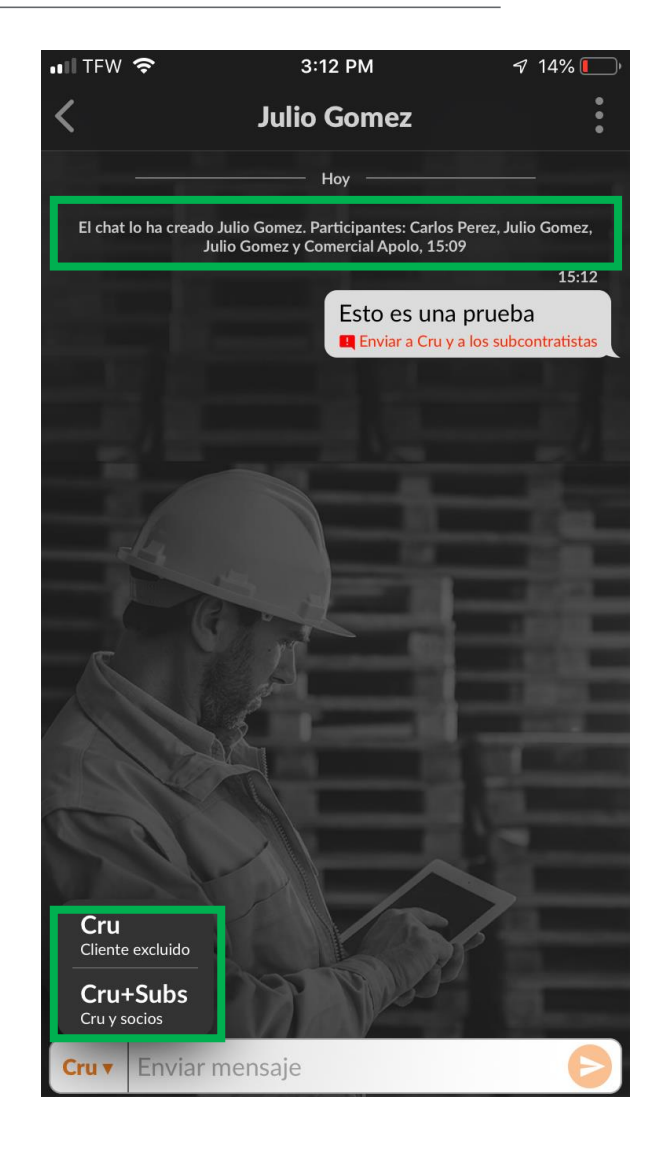

## Aplicación móvil CorrigoPro: Añadir o eliminar participantes

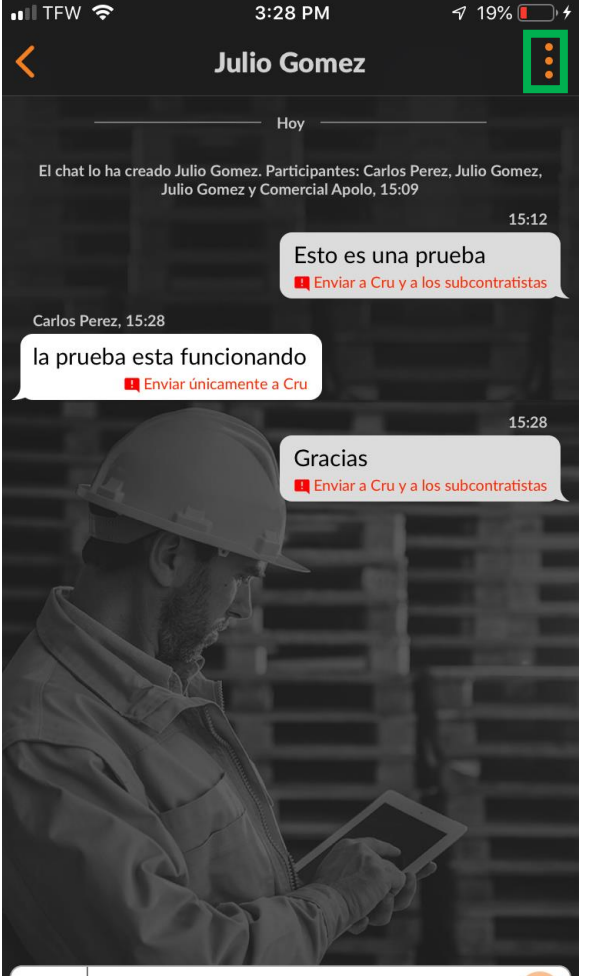

Enviar mensaie

Cru v

Para añadir o eliminar participantes de su CruChat, toque los tres puntos de la esquina superior derecha.

Haga clic en "Participantes".

Los CruMembers y los subcontratistas que ya están incluidos en el CruChat presentarán una marca de verificación en su correspondiente casilla, situada a la derecha.

Haga clic en las casillas de los participantes que desee marcar o desmarcar.

Toque el icono naranja de "Guardar" en la parte superior derecha.

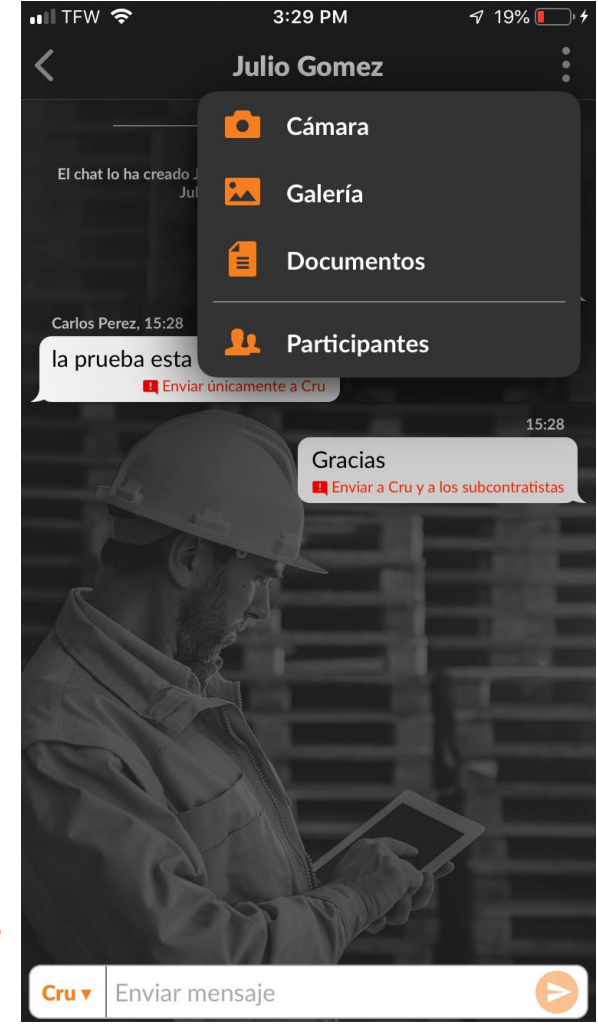

# Preguntas

#### Póngase en contacto con Corrigo a través del teléfono o la página web:

https://corrigopro.com/contactus/